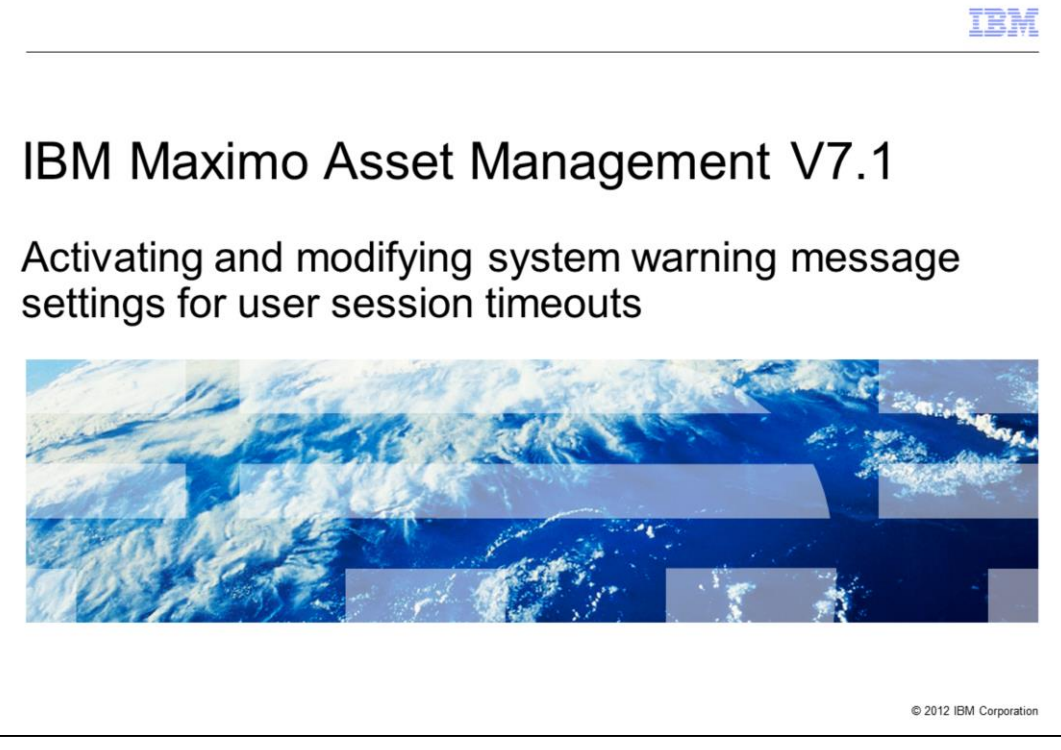

This is a training module for Maximo<sup>®</sup> Asset Management V7.1 In this module you learn to set the time interval for the session timeout warning message.

|                                                                                      | IBM                    |
|--------------------------------------------------------------------------------------|------------------------|
| Objectives                                                                           |                        |
|                                                                                      |                        |
|                                                                                      |                        |
| When you complete this unit, you can perform these tasks:                            |                        |
| <ul> <li>View Maximo session timeout settings</li> </ul>                             |                        |
| <ul> <li>Set a time interval for timeout warning</li> </ul>                          |                        |
| <ul> <li>Activate new time interval settings</li> </ul>                              |                        |
| <ul> <li>Test new settings</li> </ul>                                                |                        |
|                                                                                      |                        |
|                                                                                      |                        |
|                                                                                      |                        |
|                                                                                      |                        |
|                                                                                      |                        |
|                                                                                      |                        |
|                                                                                      |                        |
|                                                                                      |                        |
| 2 Activating and modifying system warning message settings for user session timeouts | © 2012 IBM Corporation |

In this module, you learn how to complete these tasks:

- View the timeout setting for Maximo sessions.

- Set the time interval in minutes before a Maximo session actually times out. This is the time when a warning message is sent.

- Activate an updated or modified Maximo timeout setting and test to verify the operation of a new time interval setting.

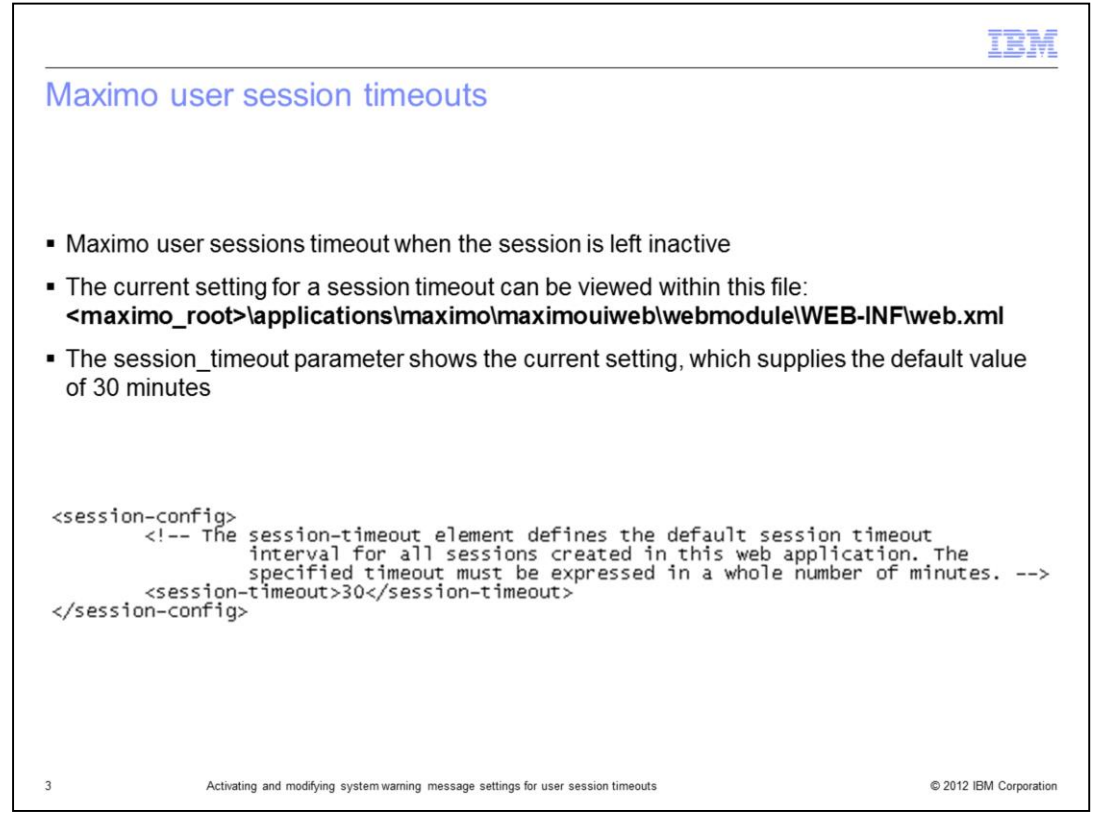

User sessions within Maximo timeout when the session is left inactive. The number of minutes that a session must remain inactive before a session timeout occurs is set in the file <maximo\_root>\applications\maximo\maximouiweb\webmodule\WEB-INF\web.xml.

The session underscore timeout parameter shows the current setting, which is set by default at 30 minutes.

|                                                                                    | IBM                   |
|------------------------------------------------------------------------------------|-----------------------|
| User warning messages                                                              |                       |
| <ul> <li>Session timeout warning message broadcast to the user</li> </ul>          |                       |
| No user input received = immediate session timeout                                 |                       |
| <ul> <li>User input received = session timeout period reset</li> </ul>             |                       |
|                                                                                    |                       |
| System Message                                                                     |                       |
|                                                                                    |                       |
|                                                                                    |                       |
|                                                                                    |                       |
| Your session will time out in 84 seconds.                                          |                       |
|                                                                                    |                       |
|                                                                                    | ок                    |
|                                                                                    |                       |
|                                                                                    |                       |
| Activating and modifying system warning message settings for user session timeouts | © 2012 IBM Corporatio |

Before a user session times out, a warning message is issued to the user to inform them of the imminent session timeout.

If no user input is received, the session will timeout.

If user input is received, then the session does not timeout and the timeout interval count is reset.

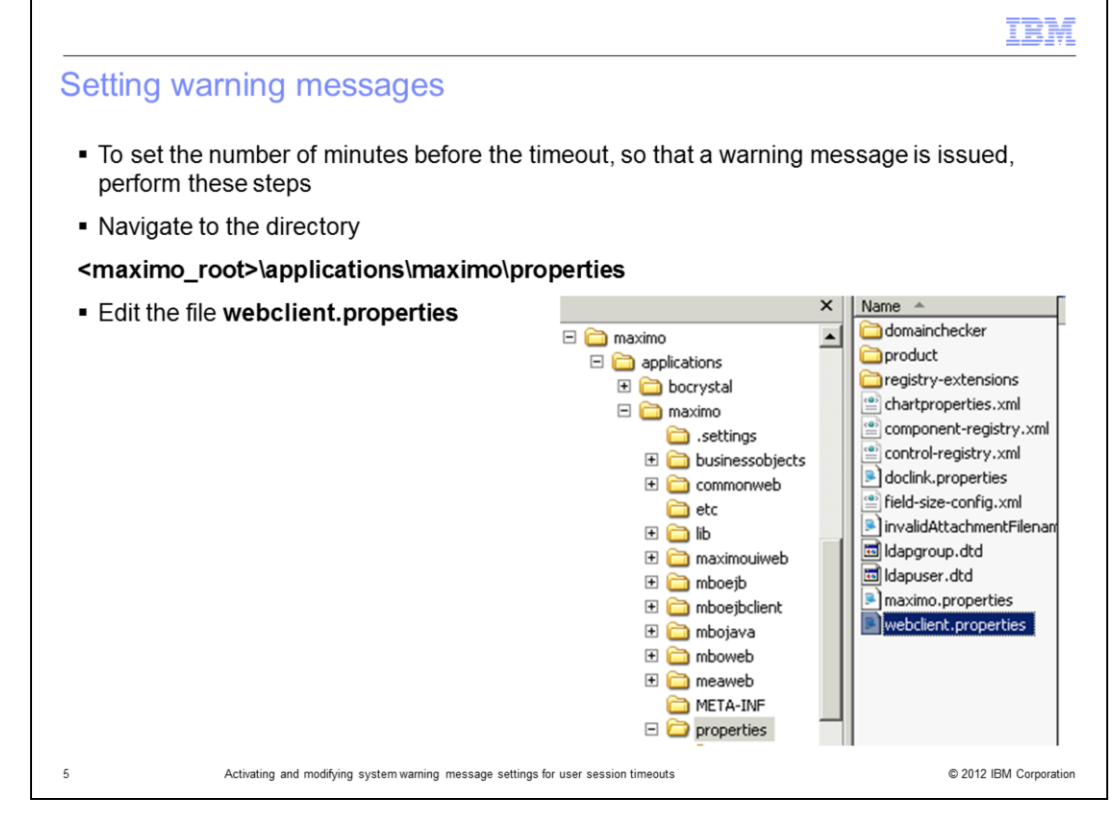

To set the time in minutes before a session timeout occurs so that a warning message is issued, perform these steps:

- 1. Navigate to the maximo root applications maximo properties directory.
- 2. Edit the **web.xml** file.

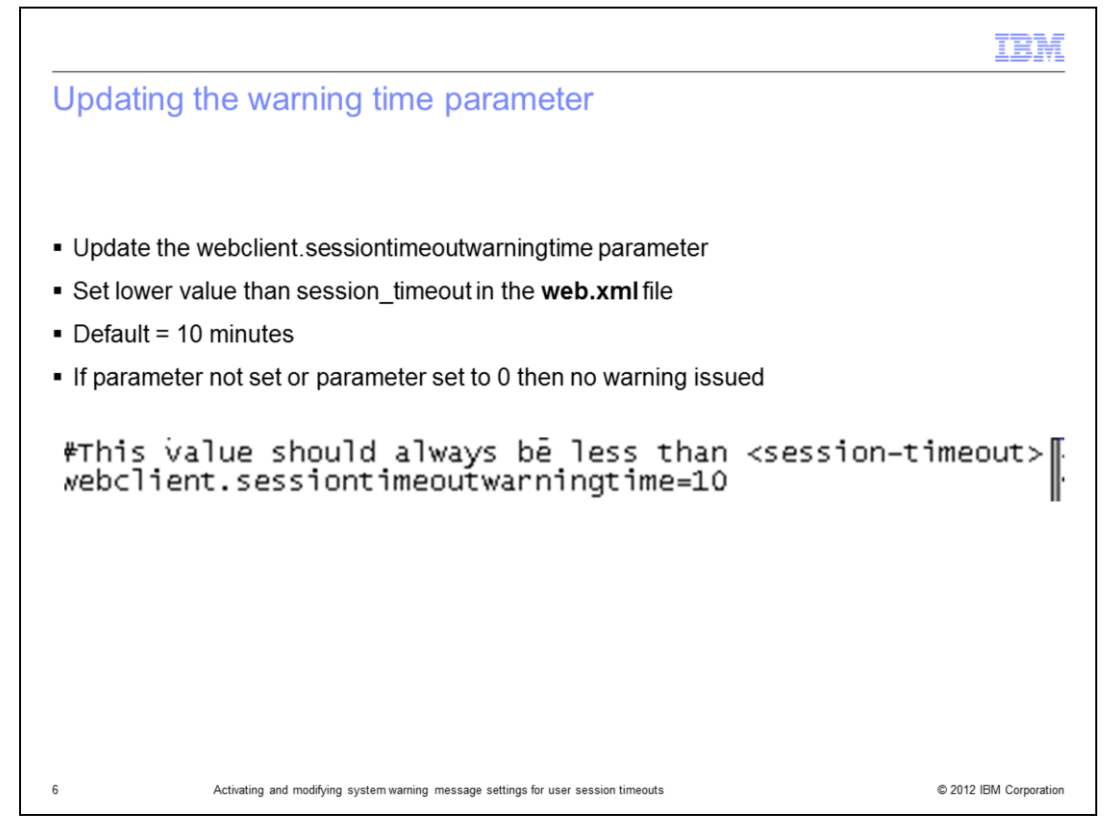

In the **web.xml** file, update the **webclient.sessiontimeoutwarningtime** parameter to the required value in minutes.

This setting should be a lower value than the **session\_timeout** setting in the **web.xml** file.

The default supplied value is **10** minutes.

If the parameter is set to **0** or is not set then no session timeout warning message is issued.

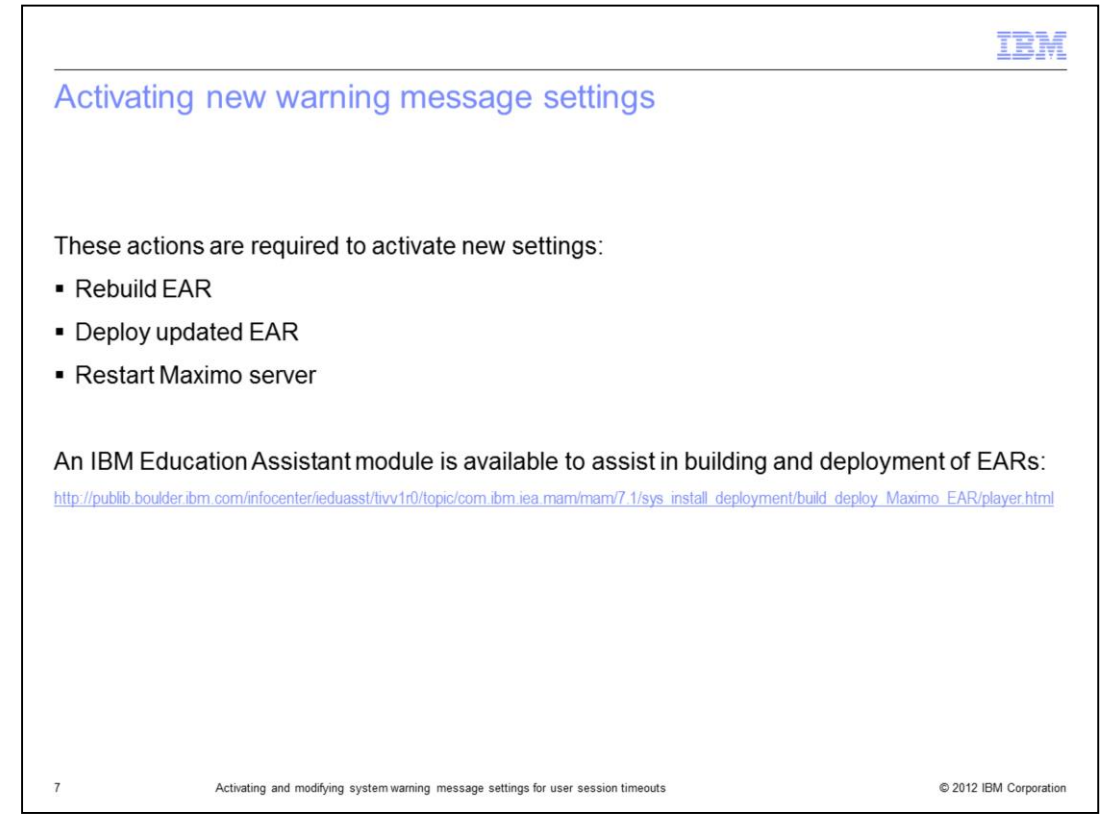

The new setting requires these steps to become active in the Maximo system:

- Rebuild the maximo EAR file
- Distribute the newly created maximo EAR file
- Restarting the Maximo server

A link to another IBM Education Assistant module entitled *Maximo Asset Management* version 7.1 Building and Deploying EAR Files is displayed.

|                                                                                                    | IBM                 |
|----------------------------------------------------------------------------------------------------|---------------------|
| Testing to verify new warning message settings                                                                                                    |                     |
|                                                                                                    |                     |
|                                                                                                    |                     |
| <ul> <li>Log in to Maximo</li> </ul>                                                                                                    |                     |
| <ul> <li>StartCenter shows (no user input here enter)</li> </ul>                                                                                                    |                     |
| <ul> <li>Warning message displays</li> </ul>                                                                                                    |                     |
| <ul> <li>Verify time interval of session timeouts         If the session_timeout is set to 20 and the webclient.sessiontimeoutwarningtime is             2, then warning messages are issued after 18 minutes         </li> </ul> | s set to            |
|                                                                                                    |                     |
|                                                                                                    |                     |
|                                                                                                    |                     |
|                                                                                                    |                     |
|                                                                                                    |                     |
|                                                                                                    |                     |
|                                                                                                    |                     |
| 8 Activating and modifying system warning message settings for user session timeouts © 20                                                                                                    | 012 IBM Corporation |

1. To test the setting open a browser and log in to Maximo.

2. When the start center screen shows, do not perform any further activity on the session.

3. A warning message should be issued based on the time criteria set.

- As an example, if the **session\_timeout** is set to **20** and the

**webclient.sessiontimeoutwarningtime** is set to **2**, then a warning message should be issued after 18 minutes of inactivity on the session.

|                                                                                      | IBM                    |
|--------------------------------------------------------------------------------------|------------------------|
| Summary                                                                              |                        |
|                                                                                      |                        |
|                                                                                      |                        |
| Now that you have completed this unit, you can perform these tasks:                  |                        |
| <ul> <li>View Maximo session timeouts settings</li> </ul>                            |                        |
| <ul> <li>Set the time interval for session timeout warning messages</li> </ul>       |                        |
| <ul> <li>Activate the new settings</li> </ul>                                        |                        |
| <ul> <li>Test the new settings</li> </ul>                                            |                        |
|                                                                                      |                        |
|                                                                                      |                        |
|                                                                                      |                        |
|                                                                                      |                        |
|                                                                                      |                        |
|                                                                                      |                        |
|                                                                                      |                        |
|                                                                                      |                        |
| 9 Activating and modifying system warning message settings for user session timeouts | © 2012 IBM Corporation |

You have completed the training module. You should now be able to perform these tasks:

- View the setting for timeout of Maximo sessions

- Set the time interval in minutes before a session times out, when a warning message is displayed to the user

- Activate the new session timeout settings
- Test the new session timeout settings

|                                                                                                    | IBM                                                                       |
|----------------------------------------------------------------------------------------------------|---------------------------------------------------------------------------|
| Trademarks, disclaimer, and copyright information                                                                                                    |                                                                           |
| IBM, the IBM logo, ibm.com, and Maximo are trademarks or registered trademarks of International Business Machines Corp., registerer jurisdictions worldwide. Other product and service names might be trademarks of IBM or other companies. A current list of other IBM to                                                                                                    | d in many<br>ademarks is                                                  |
| available on the web at " <u>Copyright and trademark information</u> " at http://www.ibm.com/legal/copytrade.shtml<br>THE INFORMATION CONTAINED IN THIS PRESENTATION IS PROVIDED FOR INFORMATIONAL PURPOSES ONLY. THE INFOR                                                                                                    | MATION                                                                    |
| CONTAINED IN THIS PRESENTATION IS PROVIDED FOR INFORMATIONAL PURPOSES ONLY. WHILE EFFORTS WERE MADE<br>THE COMPLETENESS AND ACCURACY OF THE INFORMATION CONTAINED IN THIS PRESENTATION, IT IS PROVIDED "AS IS<br>WARRANTY OF ANY KIND, EXPRESS OR IMPLIED. IN ADDITION, THIS INFORMATION IS BASED ON IBM'S CURRENT PRODUC<br>STRATEGY, WHICH ARE SUBJECT TO CHANGE BY IBM WITHOUT NOTICE. IBM SHALL NOT BE RESPONSIBLE FOR ANY DAM<br>ARISING OUT OF THE USE OF, OR OTHERWISE RELATED TO, THIS PRESENTATION OR ANY OTHER DOCUMENTATION. NO<br>CONTAINED IN THIS PRESENTATION IS INTERNDED TO, NOR SHALL HAVE THE EFFECT OF, CREATING ANY WARRANTIES O<br>REPRESENTATIONS FROM IBM (OR ITS SUPPLIERS OR LICENSORS), OR ALTERING THE TERMS AND CONDITIONS OF ANY<br>OR LICENSE GOVERNING THE USE OF IBM PRODUCTS OR SOFTWARE. | TO VERIFY<br>"WITHOUT<br>TT PLANS AND<br>IAGES<br>THING<br>R<br>AGREEMENT |
| © Copyright International Business Machines Corporation 2012. All rights reserved.                                                                                                    |                                                                           |
|                                                                                                    |                                                                           |
|                                                                                                    |                                                                           |
|                                                                                                    |                                                                           |
|                                                                                                    |                                                                           |
|                                                                                                    |                                                                           |
|                                                                                                    | 8 0040 IDM 0                                                              |